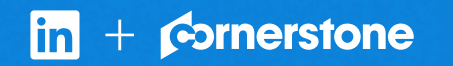

## Connect Cornerstone with LinkedIn Recruiter

Link your accounts in a few simple steps.

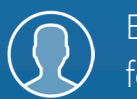

Easy setup for Admins

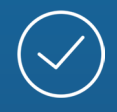

Connect at no additional cost

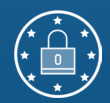

RSC is secure and GDPR compliant\*

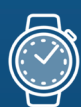

Save time now that you're connected

\* To learn more about privacy, security, and GDPR compliance, download Security and Privacy Overview: LinkedIn Talent Integrations.

## Introducing Recruiter System Connect

LinkedIn Recruiter System Connect (RSC) integrates LinkedIn Recruiter with your Cornerstone account to make your hiring process even simpler. By turning on RSC, you're authorizing the sharing of some candidate, job, and application data across Recruiter and Cornerstone. It enables you to get up-todate candidate information, boost collaboration, and access more applicant data in Recruiter. See how to easily connect your two accounts on the next few pages.

**Please note:** Recruiter System Connect is only compatible with LinkedIn Recruiter Corporate or LinkedIn Professional Services.

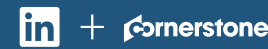

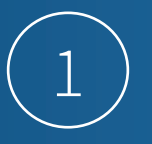

#### Cornerstone

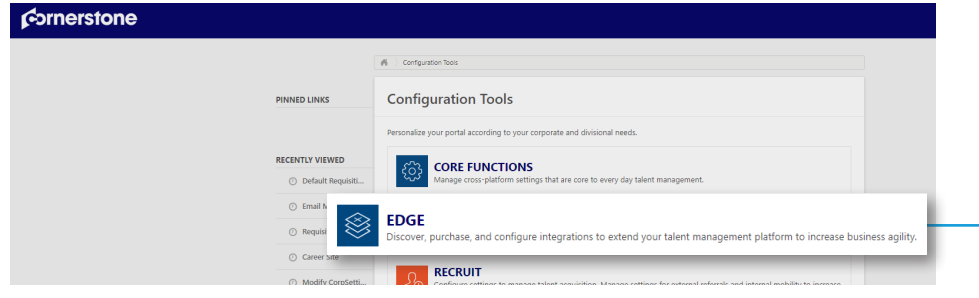

Cornerstone

| Edge |                    |                                        |                   |                                      |   |  |
|------|--------------------|----------------------------------------|-------------------|--------------------------------------|---|--|
|      |                    |                                        |                   |                                      |   |  |
|      | Categories:        | Q linkedin                             |                   |                                      |   |  |
|      | All                | _                                      | _                 | _                                    |   |  |
|      | Common             | Just Released<br>Check out what's new! |                   |                                      |   |  |
|      | API                |                                        |                   |                                      |   |  |
|      | Connect            |                                        |                   |                                      |   |  |
|      | Live Feed          |                                        |                   |                                      |   |  |
|      | Core               |                                        |                   |                                      |   |  |
|      | User and OU        | Apply with LinkedIn                    | LinkedIn Learning |                                      |   |  |
|      | Cornerstone HR     | (with Apply Starters)<br>LinkedIn      | LinkedIn          | LinkedIn Recruiter<br>System Connect |   |  |
|      | Absence Management |                                        |                   | LinkedIn                             | 8 |  |

Cornerstone

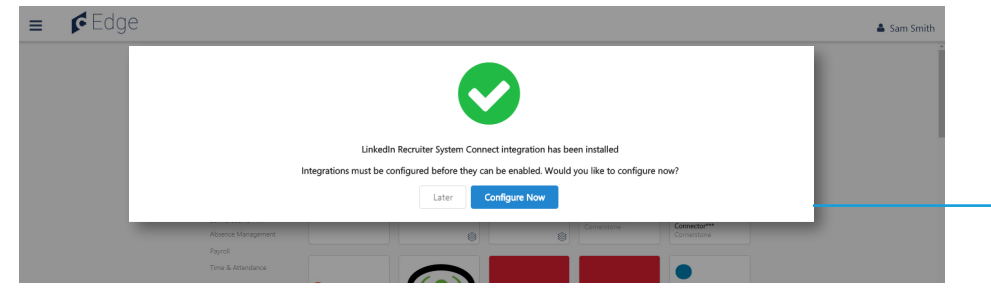

Sign in to your Cornerstone account. Click the navigation symbol in the top right corner of the home screen. Click the menu, expand **"Admin"**, and select **"Tools"**.

This will open the list of **"Configuration Tools"** available within your Cornerstone account. Select **"Edge"** from the list.

Click "Marketplace" and a new tab will open.

Within it, browse the integrations available or search by keywords. Search or find **"LinkedIn Recruiter System Connect"** among the integrations available.

### Once you click the module for **"LinkedIn Recruiter System Connect"**, click **"Install"**.

From there, you'll be provided with more information on what is required to complete the integration as well as the terms and conditions.

Acknowledge that you have read and agree to terms and conditions by selecting the check box and continue with your installation.

A pop-up window will confirm the integration has been installed and you'll be prompted to start the configuration process now or save it for later.Select **"Configure now"**.

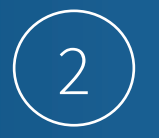

If you're not already signed in to your LinkedIn account, enter your LinkedIn credentials and select your Recruiter contract. Click the **"Request"** button. Once access has been confirmed, the button will show as **"Partner ready"**.

| ornerstone |                                                                                                    |   |
|------------|----------------------------------------------------------------------------------------------------|---|
| ≡ 🗲 Edge   |                                                                                                    |   |
|            | Sack in LinkedIn Recruiter System Connect Patch                                                                                                    |   |
|            | Uninstall and Remove Integration                                                                                                    |   |
|            | Setup Transaction History Getting Started                                                                                                    |   |
|            |                                                                                                    |   |
|            | Setup Instructions                                                                                                    |   |
|            |                                                                                                    | Ń |
|            |                                                                                                    |   |
|            |                                                                                                    | I |
|            | Request an Integration                                                                                                    | l |
|            | Recruiter System Connect (RSC)                                                                                                    | I |
|            | Recruiter System Connect features enabled. With<br>Recruiter System Connect you can: export<br>LinkedIn profiles to your ATS, view ATS candidate<br>info directly in Recruiter, view InMails and/or Notes |   |
|            | history etc. Learn more                                                                                                    |   |

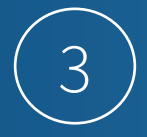

#### LinkedIn Recruiter

|                                                                                                    | 440                                                                                                    |  |  |
|----------------------------------------------------------------------------------------------------|----------------------------------------------------------------------------------------------------|--|--|
| Ethan Burton<br>ATS Simulator Middleware Test     Image: Company       Image: Recent projects     Image: Company | Ethan Burton<br>Product Marketing<br>Manager: Hiring Platform<br>at LinkedIn<br>RSC HP MIGRATION TEST<br>2 |  |  |
| © Provide feedback Admin                                                                                         | n settings                                                                                                 |  |  |
| Profiles @ Switc                                                                                                 | tch contracts                                                                                              |  |  |
| Review feedback     Start a new project     Go to     Profiles     Descriptions                                  | Go to LinkedIn.com                                                                                         |  |  |
| Projects are the easiest way to stary organized and keep track or your nining needs. Sign c                      | n out                                                                                                    |  |  |

Enter your LinkedIn credentials and select your Recruiter contact. Once signed in, click your profile image on the right, then select **"Admin Settings"** from the dropdown menu.

LinkedIn Recruiter

| ATS Integration                                                                                                    |             |
|----------------------------------------------------------------------------------------------------|-------------|
|                                                                                                    | Cancel Save |
| Cornerstone                                                                                                    |             |
| Contract Level Access<br>Enable all seats in this contract to have access to company level features, plus Notes, InMails, and History          | On Off      |
| Company Level Access<br>Enable all seats across all contracts to export LinkedIn profiles to your ATS and view ATS candidate info in Recruiter | On Off      |
| Learn more about KSC                                                                                                    |             |

Cornerstone

| 6 | in line line line line line line line li                                                                                                    |          |
|---|----------------------------------------------------------------------------------------------------|----------|
|   | Request an Integration<br>Recruiter System Connect (RSC)                                                                                                    |          |
|   | Recruiter System Connect features enabled. With<br>Recruiter System Connect you can: export<br>LinkedIn profiles to your ATS, view ATS candidate<br>info directly in Recruiter, view InMails and/or Notes<br>history etc. <b>Learn more</b> | €Enabled |

From your Admin Settings page, click "ATS" on the left. Locate Cornerstone and select "Edit" to enable "Contract Level Access" or "Company Level Access" as needed by selecting "On". For details on what each feature level access means, please click "Learn More". The status under the ATS tab in Recruiter Admin Settings will display Activated when either Contract Level Access, Company Level Access, or both access levels will appear as

**Note:** If you have multiple Recruiter dashboards, each admin must sign in and enable contract-level access from their specific dashboard.

- Once you've enabled both, you can close the LinkedIn Recruiter tab and navigate back to Cornerstone. After refreshing the LinkedIn Recruiter System Connect configuration page in Edge, the status of the integration will change to **"Enabled"** and you'll be all set. Data will begin syncing between the two systems automatically.

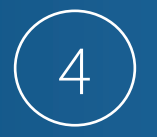

#### Cornerstone

| Entity Type           | S                | ync With LinkedIn           | Get Entities To Sync |                             |  |
|-----------------------|------------------|-----------------------------|----------------------|-----------------------------|--|
|                       | Job Interval     | Job Status                  | Job Interval         | Job Status                  |  |
| Candidates            | Every 30 minutes | Job completed at 9:35:06 am | Every 20 minutes     | Job completed at 9:40:03 am |  |
| Candidate Notes       | Every 30 minutes | Job completed at 9:30:01 am | Every 20 minutes     | Job completed at 9:40:02 am |  |
| obs                   | Every 30 minutes | Job completed at 9:32:04 am | Every 20 minutes     | Job completed at 9:40:01 am |  |
| ob Applications       | Every 30 minutes | Job completed at 9:30:04 am | Every 20 minutes     | Job completed at 9:40:03 am |  |
| ob Application Stages | Every 30 minutes | Job completed at 9:30:02 am | Every 20 minutes     | Job completed at 9:40:02 am |  |
| nterview Feedback     | Every 30 minutes | Job completed at 9:30:04 am | Every 20 minutes     | Job completed at 9:40:01 am |  |
| Maintenance           | NI/A             | lob completed at 1:05:34 am | N/A                  | Ν/Δ                         |  |

Once the integration is enabled, select the **"Sync"** tab to check the status of the data sync. Typically, data syncing starts about an hour after enabling, but it can take longer for accounts with a large number of candidate records.

#### Cornerstone

| Setup Instruction   | าร         |           |       |                        |        |     |
|---------------------|------------|-----------|-------|------------------------|--------|-----|
|                     |            |           |       |                        |        |     |
|                     |            | Last Name | Email | ***RecruiterSeatUrn*** | Active | Mod |
| Cornerstone User ID | First Name | Last Name | Linai | necialerseatoni        |        |     |

The admin will be able to add Cornerstone seat holders to access Recruiter System Connect integration in the **"Manage Users"** tab once data has been synced.

A seat holder's first name, last name, email address, and seat ID provided by LinkedIn will appear. The admin can click the yellow pencil edit icon to enter the Cornerstone User ID of their recruiter who corresponds to the LinkedIn Recruiter seat holder listed in the row. Once added, click the green save icon to save any changes.

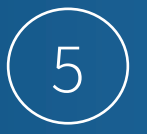

If the seat holder has their settings configured to not share their information, their name and/or email address may not be visible for the admin to add the seat holder to access Recruiter System Connect integration. In these instances, direct the seat holder to reconfigure the following settings – even temporarily – to support the mapping.

- Allow third-party data sharing in your LinkedIn profile privacy settings
- Enable basic visibility for your profile's public visibility -

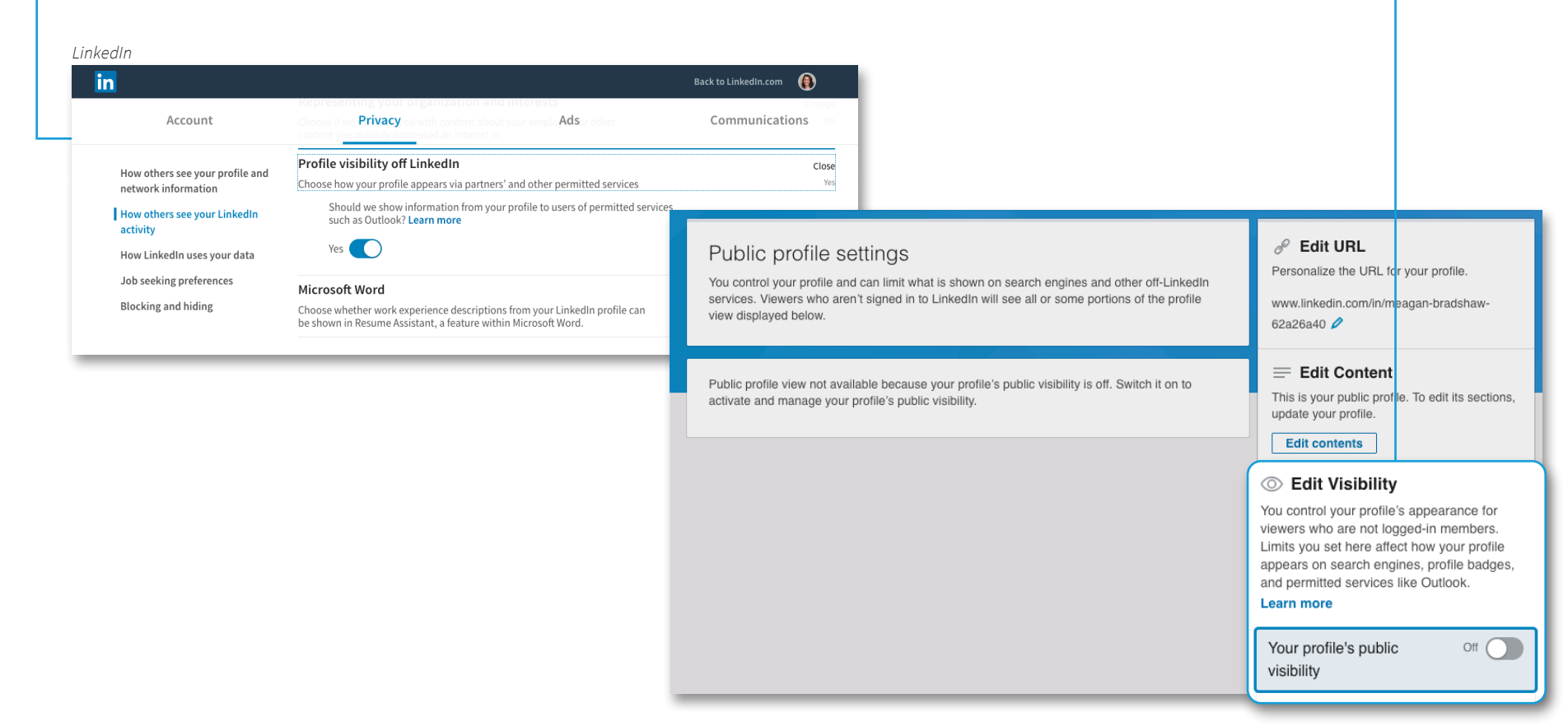

# With LinkedIn Recruiter and Cornerstone working together:

- Get the same candidate data in both Cornerstone and Recruiter, saving you time and keeping you up to date wherever you're working.
- $\overline{\uparrow}$
- View a candidate's LinkedIn profile with Cornerstone and easily see which candidates are already in your Cornerstone account.
- Â

 $(\Omega)$ 

- See all Recruiter notes and InMail messages in Cornerstone for a complete view of your candidate interactions.
- When a candidate responds to an InMail message, a profile is created within Cornerstone.

For more information on how to use LinkedIn Recruiter System Connect, contact your LinkedIn representative.

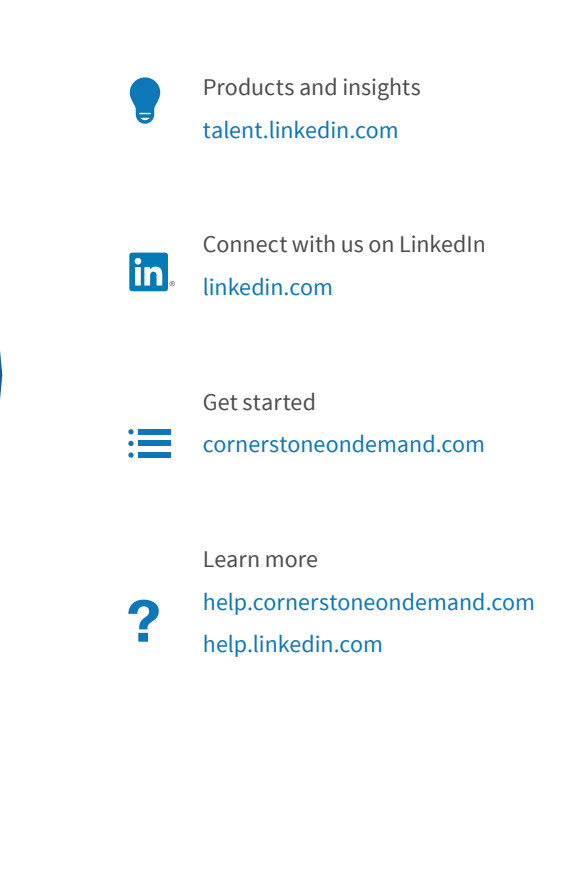

in + cornerstone